# 情報処理2第10回 Mathematica 体験 (2)

#### かつらだ まさし 桂田 祐史

#### 2012年6月26日

この授業用のWWWページはhttp://www.math.meiji.ac.jp/~mk/syori2-2013/

#### 1 連絡事項

• 前回、こちらの事情で突然の休講にしてしまい、申し訳ありません。レポート課題9<sup>1</sup> に ついては、締切を7月2日18:00 に変更します。もう提出したが、提出し直すというの も認めます。Oh-o! Meiji で出来なければ、メールで提出して下さい。

## 2 Mathematica 体験 (続き)

前回の続きということで、今日は「電卓的な使用 5.12 整数 (素因数分解,素数判定)」<sup>2</sup> から 順番に説明します。

### 3 レポート課題10

- Oh-o! Meiji を使ってレポートを提出せよ。締め切りは7月16日 (火曜)18:00 とする (締切りはかなり先です。あわてずにやって下さい。)。
- Mathematica に与えたコマンドと計算結果、その説明を T<sub>E</sub>X で書き、PDF ファイル (名 前は kadai10.pdf とする)を提出する。
- 計算の仕方を工夫すること(関数を作ったり、Table[]を使ったり…)。
- (繰り返し) 結果が複雑な場合は、簡単化を試みること。
- (繰り返し)検算が可能な問題については、検算もすること。— 時間に余裕が生じた場合は、ここを頑張ること。コンピューターを使う場合、筆算ではできないような検算も可能になる。

<sup>&</sup>lt;sup>1</sup>http://www.math.meiji.ac.jp/~mk/syori2/jouhousyori2-2013-09/node8.html <sup>2</sup>http://www.math.meiji.ac.jp/~mk/syori2-2013/mathematica/node28.html

- (1) Mathematica に、 $\cos \frac{2\pi}{n}$  (n = 1, 2, ..., 20) を計算させなさい。(結果を見て納得が行きま すか?)
- (2)  $\sum_{k=1}^{3} \frac{1}{2^{k}}, \sum_{k=1}^{5} \frac{1}{2^{k}}, \sum_{k=1}^{10} \frac{1}{2^{k}}, \sum_{k=1}^{50} \frac{1}{2^{k}}$ を計算せよ (なるべくユーザー定義関数を使うこと)。また、 それらの値を正確に小数に直せ (十進法では有限小数というのはすぐ分かりますね?)。
- (3) 与えられた  $\alpha > 0$  に対して、 $\sqrt{\alpha}$  の近似値を求めるために Newton 法

x1 は適当に与える,

$$x_n = x_{n-1} - \frac{x_{n-1}^2 - \alpha}{2x_{n-1}} = \frac{1}{2} \left( x_{n-1} + \frac{\alpha}{x_{n-1}} \right) \quad (n = 2, 3, \dots)$$

が利用できる<sup>3</sup>。実際にこれを用いて  $\sqrt{3}$ ,  $\sqrt{21}$  の近似値を求めよ。やはり計算の仕方を工 夫すること。また得られた結果の精度についても検討せよ。

- (4) 次のどちらか一方を解け。
  - (a) 図1を再現せよ。(色々な描き方があります。楕円面と平面は別々に描いてから合成出 来ることを知っておくと、自由度が上がるかも。)
  - (b) 円錐を描け。ただし Mathematica の命令 Cone [] は使わないでやること。

(注意 3次元グラフィックスは、EPS形式で出力すると、ファイル・サイズが非常に大き くなり、T<sub>E</sub>X 文書に取り込めなかったり、Oh-o! Meiji にアップロード出来なくなったり するので、一度 JPEG 形式で出力してから、jpeg2ps で EPS 形式に変換することを勧め ます。)

図1の描き方のヒント: 球面を描く例は解説文書の中にある (そこではパラメーター曲面 としてだったけれど、レベル・セット (等値面) としても描画可能)。それを少し修正すれば  $(x+1)^2/1+y^2/4+(z-1))^2/9=1$ を描くのは簡単である。一方で平面を描くのも簡単 (グラ フとして描いたり、やはりレベル・セット (等値面) としても描画可能)。同時に描ければ良い けれど、それは簡単ではないかもしれない。そういう困難を解決する手段が、別々に描いてお いたものをまとめて表示する Show[]<sup>4</sup> です。

• グラフィックス・オブジェクトは、変数に代入しておくのが良い。

```
g1=Plot3D[...]
g2=...
...
g=Show[g1,g2]
```

<sup>&</sup>lt;sup>3</sup>Newton 法の一般式は  $x_{n+1} = x_n - f'(x_n)^{-1} f(x_n)$  で、 $f(x) = x^2 - \alpha$  について適用すると上の式が得られる。

<sup>&</sup>lt;sup>4</sup>http://www.math.meiji.ac.jp/~mk/syori2-2013/mathematica/node64.html

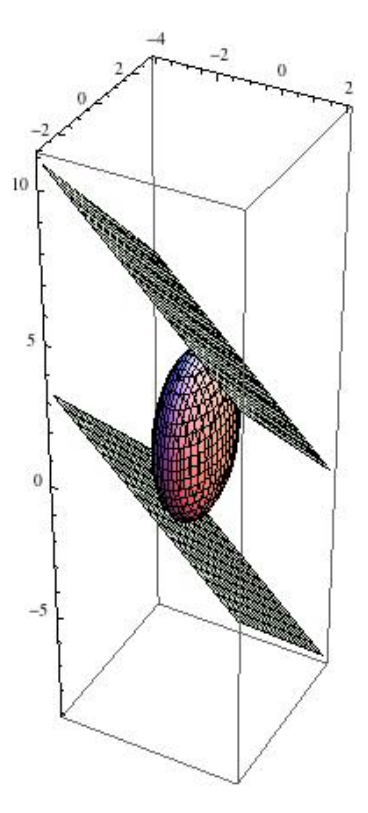

図 1:  $\frac{(x+1)^2}{1} + \frac{y^2}{4} + \frac{(z-1)^2}{9} = 1$ と接平面  $x+y+z = \pm\sqrt{14}$  (訂正しました)

- グラフィックスのオプション、例えば BoxRatios や PlotRange などを適切に設定する。
   (「2変数関数のグラフ」<sup>5</sup>,「グラフィックス・オブジェクト, Show[]<sup>6</sup> などを見よ。)
- グラフィックスは Export[] コマンドで保存できる。2013 年度の情報処理教室の環境では、特に指定しないとドキュメントに保存される。フォーマットはファイル名末尾の拡張子で自動的に選ばれる。

Export["kadai10graph.eps", g]

ドキュメントの下の syori2 フォルダーに保存するのならば

Export["syori2/kadai10graph.eps", g]

のように指定すれば良い。

グラフィックスを PostScript フォーマットで出力した場合、サイズが大きくなることがある (その結果 Oh-o! Meiji のレポート提出システムにはねられることがある)。その場合は (姑息な手段かもしれないが) JPEG で出力して、それから PostScript に変換するのが良い。

<sup>&</sup>lt;sup>5</sup>http://www.math.meiji.ac.jp/~mk/syori2-2013/mathematica/node54.html <sup>6</sup>http://www.math.meiji.ac.jp/~mk/syori2-2013/mathematica/node64.html

Export["syori2/kadai10graph.jpg", g]

- コマンドプロンプトにて JPEG から PostScript に変換 -

Z:¥.windows2000¥syori2> jpeg2ps kadai10graph.jpg > kadai10graph.eps (jpeg2ps コマンドは Windows 標準のコマンドではないが、2013 年度情報処理教室 の環境には用意されている。)

• (おまけ) IATFX に取り込むには、

```
\usepackage[dvips]{graphicx}% もしかすると dvips は dvipdfm が良いか
も。
...
\begin{document}
...
\includegraphics[width=10cm]{kadai10graph.eps}
```

## 4 レポート課題11(案)

次のいずれかを選択して下さい。

- (1) 授業などで現れた問題や例を、Mathematica を使って計算してみる。教科書、授業のノート、プリント、自分が読んだ本 (授業と全然関係無くても良い) などから、自分でやるのは大変そうな計算や、グラフ描画など、適当な問題を探しておいて下さい。
- (2) Mathemaitca が計算できない、あるいは間違えた結果を答えるような問題を見つけたら、 その理由を分析して、どの辺に限界があるか確めてみる。
- (3) 3次元空間のラプラシアン  $\Delta = \frac{\partial^2}{\partial x^2} + \frac{\partial^2}{\partial y^2} + \frac{\partial^2}{\partial z^2}$ の極座標表示を Mathematica を使って 計算せよ (微分法の合成関数の微分法の少し面倒目の計算問題)。